## HandiLedger Automatic Text Fill

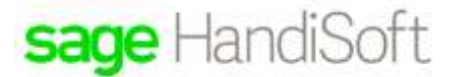

## Automatic Text Fill

## Using previously entered text in the transactions description

HandiLedger will "remember" anything that you have typed in the **Description** fields of the **Cash Receipts**, **Cash Payments** and **Journal** windows. When you enter the first few characters in a receipt, payment or journal **Description** field, HandiLedger will complete the entry with a previously typed in description. You can either press **Enter** to accept the automatic text fill, or continue to type in a description. This can greatly speed up your data entry.

## Viewing and Deleting Automatic Text Fill Descriptions

The **Automatic Text Fill Descriptions** window lists all the available text fill entries available for payments and receipts. You can delete any unwanted entries.

- 1. From the View menu, click Automatic Text Fill Descriptions. The Automatic Text Fill Descriptions window will open.
- 2. Click the **Receipts**, **Payments** or **Journal** tab to view the text fills for receipts, payments or journals respectively.

| Receipts                                                                                    | Payments | Journal |
|---------------------------------------------------------------------------------------------|----------|---------|
| 1<br>1<br>1<br>1<br>1<br>1<br>1<br>1<br>1<br>1<br>1<br>1<br>1<br>1<br>1<br>1<br>1<br>1<br>1 |          |         |
| Text                                                                                        |          |         |

- 3. To delete a text fill, highlight the required entry and click **Delete**. Click **OK** on the **Attention** window.
- 4. Click Close to exit the Automatic Text Fill Descriptions window.